COLORADOSCHOOLOFMINES

# QUICK START GUIDE Contract Portal

### **CRS Home Page**

The Mines Contract & Research System (CRS) is located at: <u>https://esmsolutions.enterprisewizard.com/gui2/samlssologin.jsp?project=M</u> <u>ines\_Production&State=Main&euiurl=/eui2template/main.php</u>. Login with your MultiPass credentials. The CRS home page looks like:

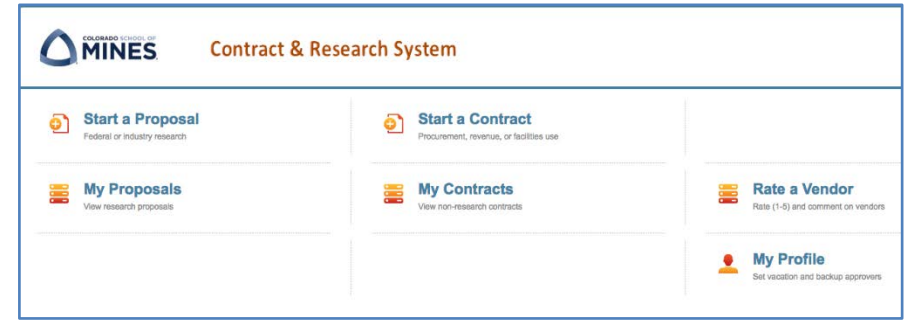

Make sure your browser allows pop-ups. If necessary, google "enable pop ups" for your browser (e.g. Firefox) and follow the directions.

## **Start a Contract**

Click "Start a Contract" to initiate contract requests for either <u>procurement</u> or <u>facilities use</u>. For all other, non-research related contracts, contact the appropriate campus office (below) to initiate a contract request.

- Athletics and Recreational/Club Sports
- Campus Events
- Continuing and Professional Education Services
- Design and Construction
- Legal Services
- Technology Transfer

Before starting a procurement contract request, you are required to <u>submit a</u> <u>requisition</u> to procurement. In the "Start a Contract" view (below), only complete content under the "Contract Details" tab.

- Contract Details: Contains all the required fields you must complete to initiate the contract request.
- Purchase Orders: If this contract request becomes an active contract, this tab will contain purchase order information.
- Related and Renewal Contracts: Associate the new contract with a parent contract or if renewing, associate it with the expired contract.
- Approvals: All approvals associated with this contract reside under this tab. You can track the progression of your approvals.

## **Completing Contract Information**

|                                            | Contract & Research System                                               |
|--------------------------------------------|--------------------------------------------------------------------------|
| Start a Contract                           | Contract Details Purchase Orders Related and Renewal Contracts Approvals |
| ID:                                        | 1674                                                                     |
| Contract Owner                             |                                                                          |
| *Owner Name:                               | Kathryn Ginger                                                           |
| *President/Vice President Area             | Administration & Operations -                                            |
| *College/Division:                         | Administrative (A&O Office, Audit, CCIT, Controller)                     |
| *Department:                               | Administration and Operations Office                                     |
| If the contract is associated with Center: | h a center, please choose the center.                                    |

#### Step 1: Contract Owner Section

The contract owner section automatically populates with your organizational information from Banner. Please contact HR/Payroll to update if needed.

If you are starting a contract on behalf of someone else (e.g. department head, faculty member), change the Owner Name field to them by using the search magnifying glass to find their name.

If the contract will be run through a center, be sure to select the center.

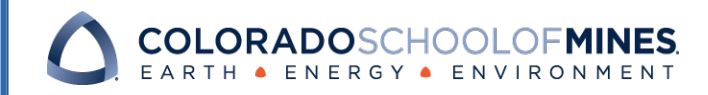

# QUICK START GUIDE Contract Portal

#### Step 2: Basic Contract Info

All blank fields with a red asterisk are required (below) and must be completed before you will be allowed to save or submit the contract.

- 1. Complete the Contracting Office field first, either Procurement or Facilities Use.
- 2. Then select the Cost Type, either Revenue or Expenditure.
- 3. Then choose the Contract Type.

| <b>U</b>                                                   |                                   |   | Home                                                             | Start a Contract         | My Contracts            | My P |
|------------------------------------------------------------|-----------------------------------|---|------------------------------------------------------------------|--------------------------|-------------------------|------|
| Start a Contract                                           |                                   |   |                                                                  |                          |                         |      |
| Basic Contract Info                                        |                                   |   |                                                                  |                          |                         |      |
| "Contracting Office:                                       | Procurement/Business Operations * |   |                                                                  |                          |                         |      |
| *Cost Type                                                 | Expenditure =                     |   |                                                                  |                          |                         |      |
| "Contract Type:                                            | Goods Purchase                    | * |                                                                  |                          |                         |      |
| Company Details                                            |                                   |   |                                                                  |                          |                         |      |
| "Party 1 Legal Name:                                       |                                   | 0 |                                                                  |                          |                         |      |
| Party 1 Contact Name                                       | 0                                 |   | Contacts for credit card contracts in<br>"Party 1 Contact Email: | ay use contracts@mines.e | iu if an amail is unkno | wn   |
| Contract Details                                           |                                   |   |                                                                  |                          |                         |      |
| Contract/Project Title                                     |                                   |   |                                                                  |                          |                         |      |
| "Summary/Project Description:                              |                                   |   | 3                                                                |                          |                         |      |
| "Contract/Project Start Date                               | P                                 |   | "Contract/Project End Date.                                      |                          |                         |      |
| Total Cost/ Contract Sum/ Not to Exceed<br>'Contract Value | 5                                 |   |                                                                  |                          |                         |      |

#### Step 3: Company Details Section – Party 1 Legal Name

Before completing company/vendor information, the vendor must be in Banner. Therefore, if you are unable to find your company/vendor submit a W-9 to <u>procurement@mines.edu</u> and it will be created. Otherwise complete vendor information as described below:

- 1. Click on the search magnifying glass next to the Party 1 Legal Name field.
- 2. A new window opens with a list of vendor/company names (at right).
- 3. Use the search box at the top of the screen to search company names
- 4. Toggle to All Text Fields if you want your search to include other fields like the vendor's ID, address, phone, email, etc.
- 5. When you find your company, click the red arrow to the left of their name to populate the field of Party 1 Legal Name.

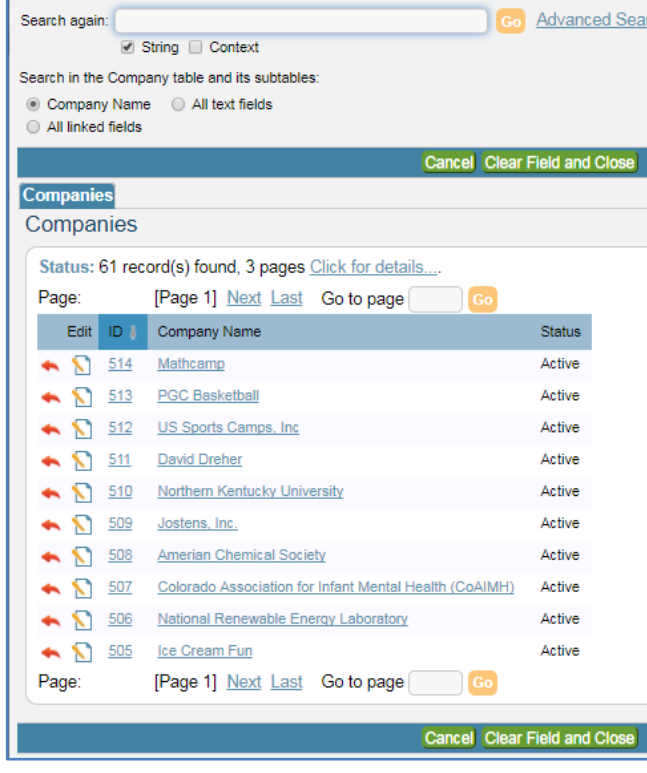

#### Step 4: Company Detail Section – Party 1 Contact Name

For some vendors/companies, the contacts may reside in the CRS.

- 1. Click on the search magnifying glass next to the Party 1 Contact Name field.
- 2. A new window opens with a list of contacts for the vendor/company. There may or may not be some contacts.
- 3. If you find your contact in the new window, click the red arrow to the left of their name. Otherwise, click the green Cancel button.
- 4. If you do not find your contact in the list, manually type in their name and email address.

Questions? Please contact Biz Ops/Procurement at 303-273-3268 or contracts@mines.edu.

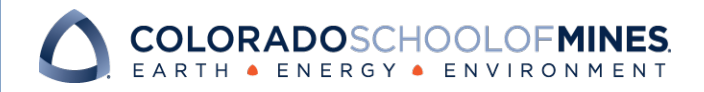

## QUICK START GUIDE Contract Portal

#### Step 5: Contract Details Section

This section describes the purpose, dates and dollar amount of your contract. If you have this information in a separate document, you will still need to provide a brief summary here. You may then upload your document under the Contract Documents section described in the Step 6.

| December 25 2017 |
|------------------|
|                  |
|                  |
|                  |
|                  |
|                  |
|                  |

#### **Step 6: Contract Documents**

To add a statement of work of other detailed information that you have in another document, follow the steps below.

- 1. Click on New. A new window opens (see top right image).
- 2. Complete a title for your document.
- 3. Select the type of document you are uploading.
- 4. Then drag your document to the box that says Drag&Drop files.
- 5. When the Drag&Drop box turns red, you will see your document attach to this screen.
- 6. Then click Save.
- 7. Your document attaches to the Start a Contract view (see lower right image).

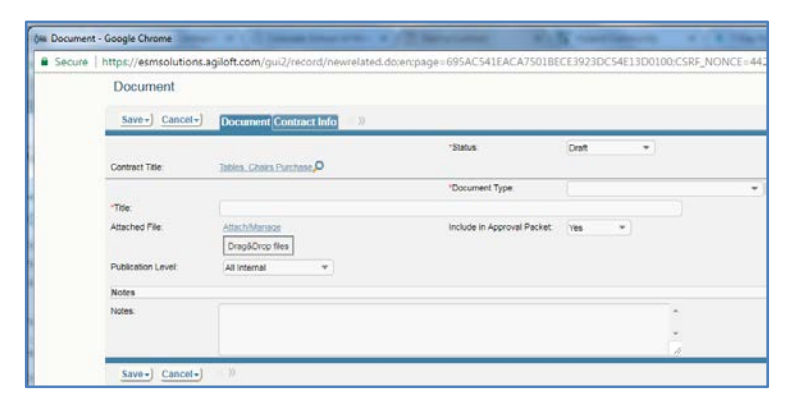

| <b>M</b>                                                                                                    | INE                                       | S (                                                       | ontract & Resear                                                                    | ch System                                                                |                 |               |         | Home                                       | Start a            | Contract          | My Contr                                 | acts           |
|----------------------------------------------------------------------------------------------------|-------------------------------------------|-----------------------------------------------------------|-------------------------------------------------------------------------------------|--------------------------------------------------------------------------|-----------------|---------------|---------|--------------------------------------------|--------------------|-------------------|------------------------------------------|----------------|
| tart a Co                                                                                                    | ontra                                     | ct                                                        |                                                                                     |                                                                          |                 |               |         |                                            |                    |                   |                                          |                |
| Intel Coleu Col                                                                                                    | erect Sum                                 | FING ID EXceed                                            | (                                                                                   |                                                                          |                 |               |         |                                            |                    |                   |                                          |                |
| Contract value                                                                                                    |                                           |                                                           | 6,000,00                                                                            |                                                                          |                 |               |         |                                            |                    |                   |                                          |                |
|                                                                                                    |                                           |                                                           |                                                                                     |                                                                          |                 |               |         |                                            |                    |                   |                                          |                |
| Contract Doca                                                                                                    | umenta                                    |                                                           |                                                                                     |                                                                          |                 |               |         |                                            |                    |                   |                                          |                |
| Contract Docs<br>Documents:                                                                                                    | uments                                    |                                                           |                                                                                     |                                                                          |                 |               |         |                                            |                    |                   |                                          |                |
| Contract Docu<br>Documents<br>Status: Do                                                                                                    | uments                                    | #1306 successfully                                        | created. 1 record(s) found. 1 pages                                                 | s. Click here to re-count rec                                            | ords.           |               |         |                                            |                    |                   |                                          |                |
| Contract Docu<br>Documents<br>Status: Do                                                                                                    | cument #                                  | #1306 successfully                                        | created. 1 record(s) found. 1 pages                                                 | <ol> <li>Click here to re-count rec</li> </ol>                           | ords.           |               |         |                                            |                    |                   |                                          | 1              |
| Contract Docu<br>Documents<br>Status: Do                                                                                                    | uments<br>cument #                        | #1306 successfully                                        | created. 1 record(s) found, 1 pages                                                 | <ol> <li>Click here to re-count rec</li> </ol>                           | ords.           |               |         |                                            |                    | -                 | - 1                                      | -              |
| Contract Docu<br>Documents<br>Status: Do                                                                                                    | uments<br>cument #                        | 11306 successfully                                        | created. 1 record(s) found, 1 pages                                                 | Click here to re-count rec<br>Attached File                              | Date<br>Created | Created<br>By | Notes   | Include<br>III<br>Approval<br>Packet       | Contract<br>Number | Contract          | Contract<br>Party<br>Name                | State          |
| Contract Docu<br>Documents<br>Stattus: Do<br>Contract Docu<br>Stattus: Do<br>Contract Docu<br>Stattus: Do<br>Contract Docu<br>Stattus: Do<br>Contract Docu<br>Stattus: Do<br>Contract Docu<br>Stattus: Do<br>Contract Docu<br>Stattus: Do<br>Contract Docu | uments<br>cument f<br>0<br>1<br>2<br>1205 | F1306 successfully<br>Document Type<br>Statement of Work  | created. 1 record(s) found, 1 pages<br>Title<br>Tables and Chairs Statement of Work | s Click here to re-count rec<br>Attached File<br>EAB Chestabet ver2 docy | Date<br>Created | Created<br>By | Notes   | Include<br>In<br>Approvel<br>Packet<br>Ves | Contract<br>Number | Contract<br>Owner | Contract<br>Party<br>Nome<br>Burnto Cart | State<br>Draft |
| Contract Docu<br>Xecuments<br>Status: Doc                                                                                                    | uments<br>cument #<br>001<br>001<br>001   | F1 306 successfully<br>Document Type<br>Statement of Work | created. 1 record(s) found, 1 pages<br>Title<br>Tables and Chairs Statement of Work | S Click here to re-count rec<br>Attached Rie<br>EAB Cheshhert Jer2 door  | Date<br>Created | Created<br>By | hictory | Include<br>#<br>Approval<br>Packet<br>Yes  | Contract<br>Number | Contract<br>Owner | Combrast<br>Party<br>Name<br>Burnto Cart | Stat<br>Draf   |

#### Step 7: Save or Submit

You are ready to save or submit your contract request:

- 1. **Save and Continue** saves the record as a draft and allows you to continue working. All required fields must be completed before save.
- 2. **Submit for Review** saves and submits your contract request to the procurement.
- 3. **Save** saves your contract request and returns you to the CRS home page. You must still submit your contract request.
- 4. Cancel cancels your contract request and all work is lost.